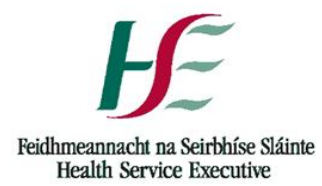

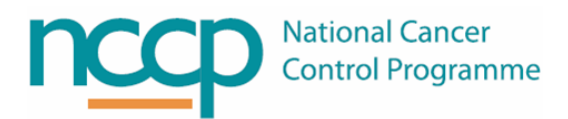

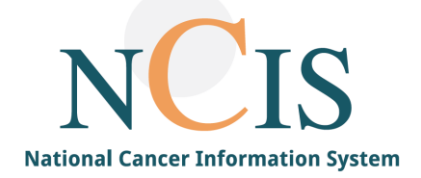

# NCIS QUICK GUIDE Site Label Configuration

### Contents

| 1.   | Background                                                     | 1  |
|------|----------------------------------------------------------------|----|
| 2.   | Define Label Layout                                            | 1  |
| 3.   | Configured Labels                                              | 1  |
| 3.1. | NCIS Labels                                                    | 2  |
| 4.   | Local Settings                                                 | 3  |
| 5.   | Assigning Labels to be printed                                 | 7  |
| Арр  | endix 1: Label Types to be assigned with configuration options | 8  |
| Арр  | endix 2 – Example Labels                                       | 10 |

### 1. Background

NCIS Med has labels imported into the system ready for use at sites. Each preparation site needs to select the label configuration they wish to use; there are also some local settings that can be adjusted. This guide explains how labels can be configured at each hospital.

### 2. Define Label Layout

The label settings can be accessed by clicking on the preparation tab in NCIS.Med and clicking 'define label layout'. This setting can only be accessed by users with the role of NCIS\_Pharmacist, NCIS\_Pharmacy Technician.

### 3. Configured Labels

The first section of the screen contains the 'designations' or configured labels. The NCIS medication labels have been configured according to the recommended minimum labelling requirements for pharmacy prepared chemotherapy preparations (appendix 10 of the <u>NCCP Oncology Medication Safety Review Report</u>). These labels layouts are configured globally and cannot be edited by the local site.

Appendix 1 lists the types of labels that need to be defined in NCIS.Med and the different configurations available.

| EN English (Ireland) 🕢 Help 📮 13, DB 12109 (siobhanwarren Conne | cted to cato_user                                                                | aining) - [Define label layout]            |                  | _ 8 ×         |  |  |  |
|-----------------------------------------------------------------|----------------------------------------------------------------------------------|--------------------------------------------|------------------|---------------|--|--|--|
| Eile Preparations Therapy Master Data Reports Tools             | Administration                                                                   |                                            |                  | _ 8 ×         |  |  |  |
|                                                                 |                                                                                  | Therapies Medication list Therapy overview |                  |               |  |  |  |
| Define label layout for preparation site SLH                    |                                                                                  |                                            |                  |               |  |  |  |
| Default label printer for this workstation: HP Color            | LaserJet 360                                                                     | (from DSKES4921) in session 3              |                  |               |  |  |  |
| Label layout                                                    |                                                                                  |                                            |                  |               |  |  |  |
| Designation                                                     | Printer                                                                          | Туре                                       | 🔺 🛅 Import label | Export label  |  |  |  |
| NCIS Bolus Label - finished product                             | (Default) 💌                                                                      | Medication label                           |                  |               |  |  |  |
| NCIS Infusion (1 product) Label - finished product              | NCIS Infusion (1 product) Label - finished product (Default) · Medication label  |                                            |                  |               |  |  |  |
| NCIS Infusion (2 products) Label - finished product             | NCIS Infusion (2 products) Label - finished product (Defautt) 🖌 Medication label |                                            |                  |               |  |  |  |
| NCIS outsourced dose banded product                             | (Default) 🔽                                                                      | Medication label                           | 🗸 🗙 Delete label | 🔪 Print label |  |  |  |

### 3.1.NCIS Labels

There are two formats of NCIS label available, the main difference between them is whether the Generic Name or Brand Name of the medication is at the top of the label. The two options are:

### NCIS INN only label

This label uses the Generic (active ingredient) name at the top of the label. Where a product name is required, e.g. a monoclonal antibody this is included as a comment on the label.

Below is an example of this label for a single medication infusion (label name: NCIS infusion (1 product) INN only V1 05.05.20.

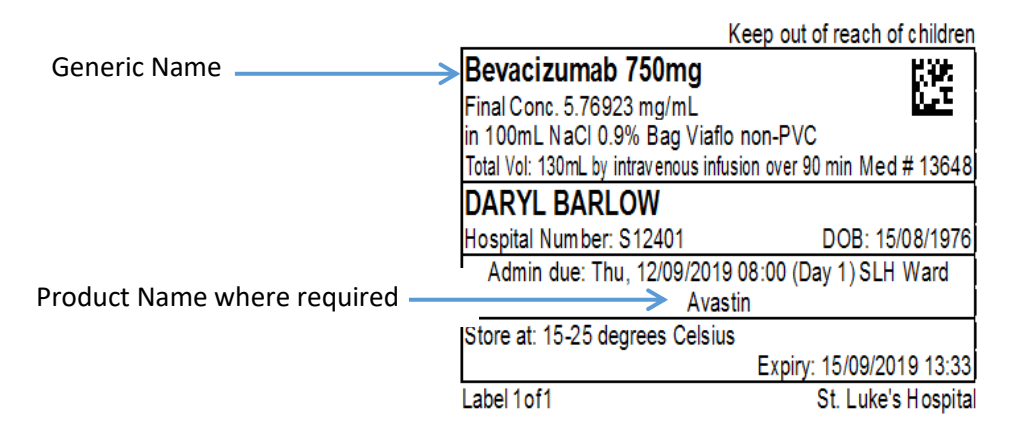

### NCIS Version 3 label (product name)

This label uses the Brand (product) name at the top of the label. Of note as the Brand (product) Name includes its concentration this is also included on the label.

Below is an example of this label for a single medication infusion (label name: NCIS infusion (1 product) V4 12.05.20.

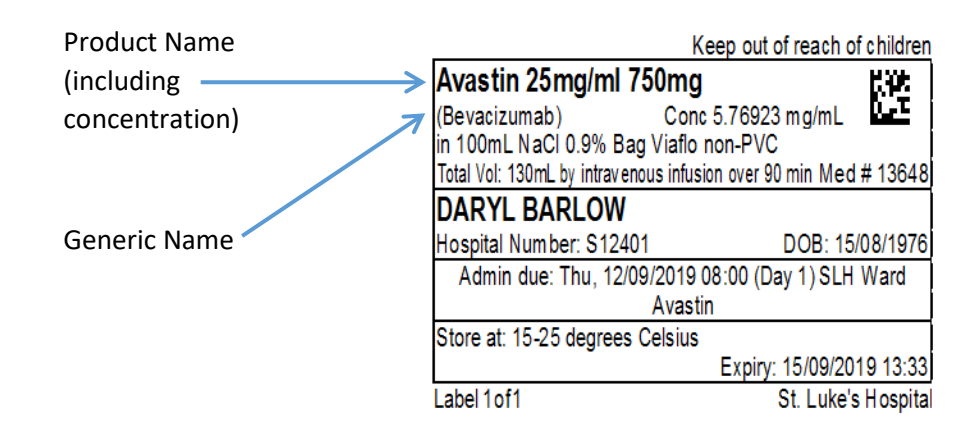

### CATO Default Labels

NCIS.Med also includes several default labels that come with the BD CATO system. Some of these labels are the only option available as there are no NCIS specific labels developed (e.g. Remainder Labels), see appendix 1.

It is possible to use BD CATO labels as the default label for your site, however it should be noted that only NCIS labels have been configured with consideration of the Medication Safety Report recommendations.

### 4. Local Settings

The middle section of the label settings has some options that can be defined locally per preparation site. There are 4 fields displayed. The only one that is currently used in NCIS for the labels is 'hosp. design.' This field contains the name of the preparation site, i.e. the hospital pharmacy dept. This can be filled in to display as the hospital site wishes it to appear on the label. Of note the title field can be completed and will appear in the top left corner of NCIS labels, but only if no other Title has been defined in the drug file (e.g. for Cytotoxic drugs this is defined in the drug file and will always appear in this section of the label).

|                                          | Hosp. desig       | n.: GUH Pharmacy         |
|------------------------------------------|-------------------|--------------------------|
|                                          | Text 2:           |                          |
| Z                                        |                   |                          |
| Cytotoxic Drug Kee                       | ep out of reach o | of children              |
| PACLitaxel 168mg                         |                   |                          |
| Final Conc. 0.60432 mg/mL                |                   | <u>1895</u>              |
| in 250mL NaCI 0.9%                       |                   |                          |
| Total Vol: 278mL by intravenous infusion | n over 60 min Meo | # 12832                  |
| JOHN EURO                                |                   |                          |
| Hospital Number: GM1234583               | DOB: 15           | 5 <mark>/</mark> 08/1976 |
| Admin due: Mon, 23/09/2019 08            | :00 (Day -8) GU   | HWard                    |
| Store at: 2-8 degrees Celsius            |                   |                          |
|                                          | Expiry: 05/09/20  | )1.) 10:52               |
| Label 1 of 1                             | GUH               | Pharmacy                 |

Next there are 5 separate tabs. If the field mentioned in the tab is used on a label then certain choices can be made e.g. Last name –tick if the last name should appear in capitals. The options that are ticked in the screen shots below are suggested settings to optimise layout of NCIS configured labels however not all local settings in these tabs can be applied to the NCIS defined labels, but will work with CATO default labels. Changes that are made here will only apply to labels for medications prepared or dispensed by the local preparation site.

### Patient's name

### NCIS suggested Settings:

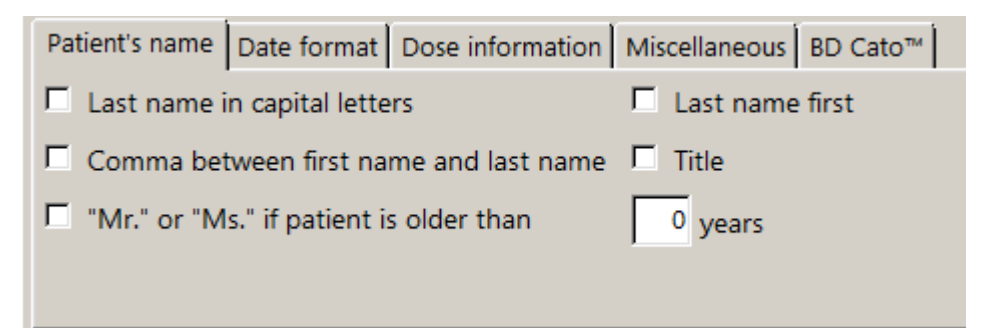

Using CATO Default label with all setting ticked:

| Cytotoxic Drug - Proteasome Inhibite     | or GUH Pharmacy                |
|------------------------------------------|--------------------------------|
| Mr. EURO, JOHN                           | Pat. # GM1234583               |
| d.o.b. 15/08/1976                        | Oncology Haematology Day Ward  |
| Velcade 2.75mg                           |                                |
| Bortezomib                               | Lot: 651651561                 |
| No vehicle                               | Vol.: 1.1mL                    |
| Admin.: Sat, 12/10/                      | 2019 08:00 (Day -7)            |
| Administration: by subcutar              | neous injection over 20 m in   |
| For subcutaneous use only. Fatal if give | n by other routes. Med.# 13052 |
| 15-25 degrees Celsius                    |                                |
| Expiring at: 04/09/2019 18:10            | Prep.: 04/09/2019              |

### Date format

NCIS suggested Settings:

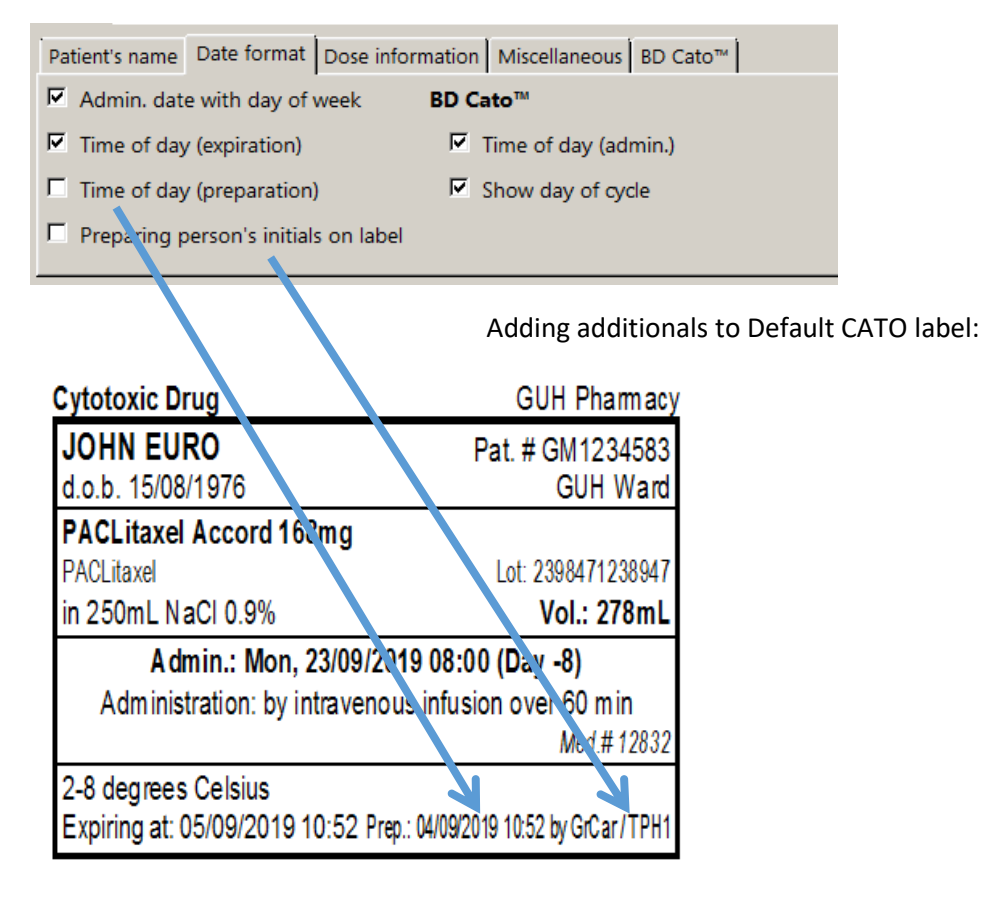

### **Dose Information:**

NCIS suggested Settings:

| Patient's name Date format | Dose information Miscellaneous BD Cato™                          |
|----------------------------|------------------------------------------------------------------|
| For BD Cato™:              | For BD Cato™ TPN:                                                |
| C Actual and Ordered       | ○ Prescribed volume □ With overfill □ Concentration electrolytes |
| Only Ordered               | Ose in prescribed unit Vith overfill                             |
| Ordered and Volume         | C Unit and volume                                                |

### Actual and Ordered :

| Cytotoxic Drug                          | GUH Pharmacy         |  |  |  |
|-----------------------------------------|----------------------|--|--|--|
| JOHN EURO                               | Pat. # GM1234583     |  |  |  |
| d.o.b. 15/08/1976                       | GUH Ward             |  |  |  |
| PACLitaxel Accord 168mg (Target: 168mg) |                      |  |  |  |
| PACLitaxel                              | Lot: 2398471238947   |  |  |  |
| in 250mL NaCl 0.9%                      | Vol.: 278mL          |  |  |  |
| Admin.: Mon, 23/09/2019                 | 08:00 (Day -8)       |  |  |  |
| Administration: by intravenous          | infusion over 60 min |  |  |  |
|                                         | Med.# 12832          |  |  |  |
| 2-8 degrees Celsius                     |                      |  |  |  |
| Expiring at: 05/09/2019 10:52           | Prep.: 04/09/2019    |  |  |  |

Ordered and Volume:

| Cytotoxic Drug                      | GUH Pharmacy       |  |  |  |
|-------------------------------------|--------------------|--|--|--|
| JOHN EURO                           | Pat. # GM1234583   |  |  |  |
| d.o.b. 15/08/1976                   | GUH Ward           |  |  |  |
| PACLitaxel Accord 168mg (28mL)      |                    |  |  |  |
| PACLitaxel                          | Lot: 2398471238947 |  |  |  |
| in 250mL NaCI 0.9%                  | Vol.: 278mL        |  |  |  |
| Admin.: Mon, 23/09/2019 08          | :00 (Day -8)       |  |  |  |
| Administration: by intravenous info | usion over 60 m in |  |  |  |
|                                     | Med.# 12832        |  |  |  |
| 2-8 degrees Celsius                 |                    |  |  |  |
| Expiring at: 05/09/2019 10:52       | Prep.: 04/09/2019  |  |  |  |

### Miscellaneous

NCIS suggested settings:

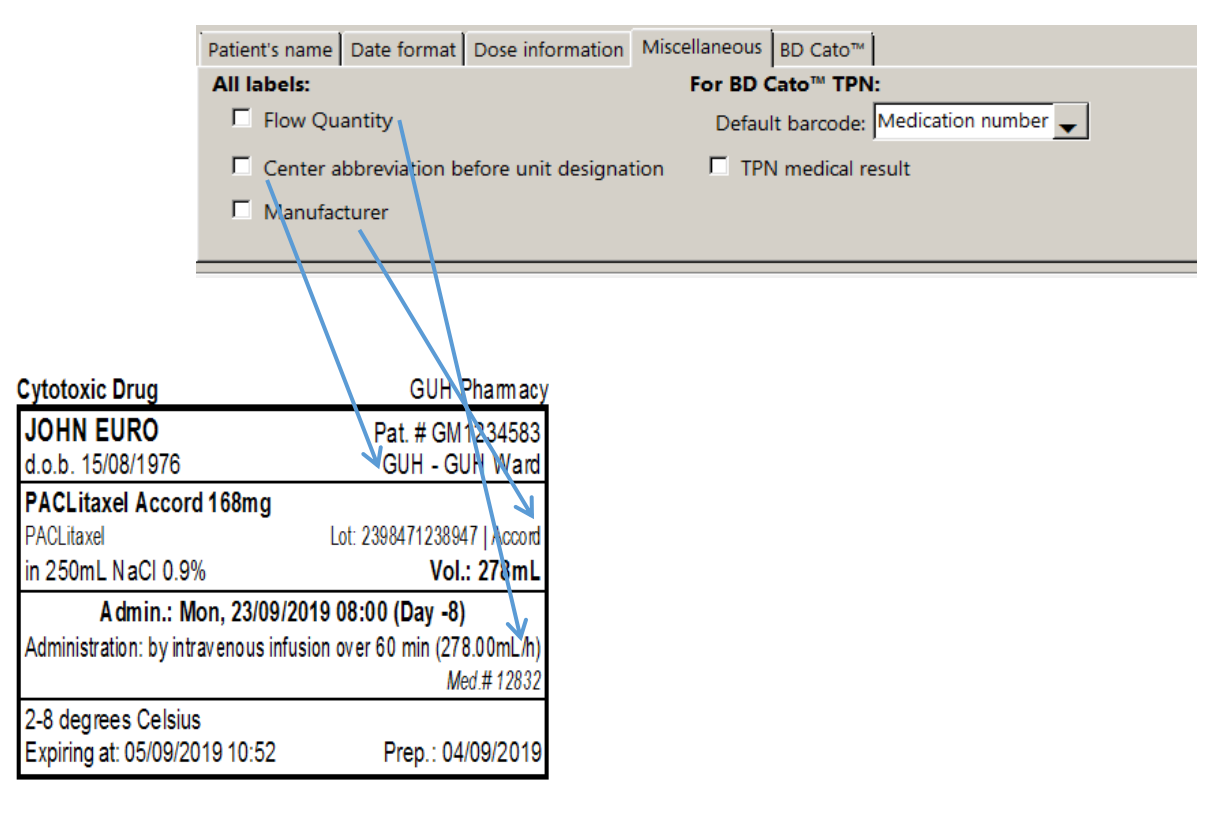

### **BD Cato**

### NCIS suggested Settings:

| Patient's name Date format Dose information Miscellaneous BD Cato"                                                                                                    |            |
|----------------------------------------------------------------------------------------------------|------------|
| Container designation Print expiration only if it is shorter than                                                                                                    | 24.0 Hours |
| ✓ Vehicle volume ✓ Medication number                                                                                                    |            |
| □ Lot no. of vehicle                                                                                                    |            |
| Administration hint                                                                                                    |            |
|                                                                                                    |            |
| Cytotoxic Drug GUH Pharmacy                                                                                                    |            |
| JOHN EURO Pat. # GM 1234583                                                                                                    |            |
| d a b 15/09/1076 CULL Word                                                                                                    |            |
|                                                                                                    |            |
| PACLitaxel Accord 168mg                                                                                                    |            |
| PACLitaxel Accord 168mg<br>PACLitaxel Lot: 2398471238947                                                                                                    |            |
| PACLitaxel Accord 168mg<br>PACLitaxel Lot: 2398471238947<br>in 250mLNaCl0.9% (3219847132894172098) Bag Viatio non-PVC Vol.: 278mL                                                                                                    |            |
| PACLitaxel Accord         68mg           PACLitaxel         Lot: 2398471238947           in 250rt_NaCl0.9% (3219847132894172098) Bag Viaflo non-PVC         Vol.: 278mL           Admin.:         Mon, 23/09/2019         08:00 (Day -8)                                                                                                    |            |
| Bit Store         Control of the store           PACLitaxel         Lot: 2398471238947           in 250mL NaCl0.9% (3219847132894172098) Bag Vialonon-PVC         Vol.: 278mL           Admin.:         Mon, 23/09/2019 08:00 (Day -8)           Administration:         by intravenous infusion over 60 min                                                                                                    |            |
| Content         Content         Content <t< td=""><td></td></t<> |            |
| Control 10/06/19/10       Control 10/06/19/10         PACLitaxel       Lot: 2398471238947         in 250mL NaCl0.9% (3219847132894172098) Bag Vialionon-PVC       Vol.: 278mL         Admin.: Mon, 23/09/2019       08:00 (Day -8)         Administration: by intravenous infusion over 60 min       Med.# 12832         2-8 degrees Celsius       Description                                                                                                    |            |

### 5. Assigning Labels to be printed

The last section of the screen assigns the labels to be printed. For final product labels it is possible to trigger printing at two points in the workflow

- 1. <Default>: Label will print at the end of preparation or when clicking confirm preparation/dispense<sup>1</sup>
- 2. ACU Production Final Check: When the ACU Production Final Check Flag is set

| Infusion with                  | 1 two products                              | <u>^</u>            |
|--------------------------------|---------------------------------------------|---------------------|
| Infusion with<br>Infusion with | i three products<br>i four or more products |                     |
|                                |                                             |                     |
|                                |                                             |                     |
| Number 3                       | Label                                       | 4 For status / flag |

In the above example where a medication is 1 <u>an infusion with 1 product</u> <u>1 label will print</u> with the template <u>3</u> <u>'NCIS Infusion (1 product) INN only V1 05.05.20'</u> at the time of the <u>4 default setting</u> (confirmation of preparation for prepared products or confirmation of dispense for dispensed products). It is essential to include the other label trigger "ACU Production Final Check" and indicate how many labels are to be printed, if none are desired type 0.

For all label types together, rules can be set for the printing of additional labels, depending on the light protection required for the medication (this is built into the drug file for each product).

If light protection is required for either the finished preparation or administration, this can be selected at the bottom of the screen:

Additional label if light protection is required for finished preparation 🔽 Additional label if light protection is required for administration

<sup>&</sup>lt;sup>1</sup> The setting "Print labels at end of preparation" must be set to Yes for labels to print labels at the end of a preparation. For Dispensing the setting is "Should labels be printed automatically up[on dispense" it can be "Yes, always", "No, never" or "Upon request"

## 6. Adding Comments/Notes to labels

Comments can be added to in-isolator and final labels using the "edit preparation button" in the long form verification window.

| 0                                                                         | Editing a phare                                                 | nacist verified medication                                    |                     |                                  |                         | ×              |
|---------------------------------------------------------------------------|-----------------------------------------------------------------|---------------------------------------------------------------|---------------------|----------------------------------|-------------------------|----------------|
| Editing a pharmacist verified medication                                  |                                                                 |                                                               |                     |                                  |                         |                |
| Prep. approved V TRAIN V Volumetric only Medication dispe                 | nsed 🗌 To be completed at unit 🗌 Urgent                         |                                                               |                     |                                  | м                       | edical results |
| Active ingredient / Product                                               | Usual dose C                                                    | alculation                                                    |                     | Dose                             | Volume                  | ÷              |
| CISplatin 1mg/mL Accord Concentrate for solution for infusion (CISplatin) | 50mg/m² BSA Dubois 9                                            | 8.27% = 49.14mg/m <sup>2</sup> x 1.65m <sup>2</sup> = 80.93mg |                     | 80.93mg                          | 80.93mL                 | 直 ⊕ ^          |
| Active ingredient<br>CISplatin                                            | Product CISplatin 1mg/mL Accord Concentrate for solution for in | Usual dose                                                    | Reference           |                                  |                         | ÷              |
| Dose: 50mg/m² x 98.27 %                                                   | = 49.14 mg v /m² x 1.65m² =                                     | 80.93 mg 🗸                                                    |                     |                                  |                         |                |
| Form: Pre-filled container                                                |                                                                 |                                                               |                     |                                  |                         | Ŷ              |
| Vehicle: NaCl 0.9% v in v 1000.00 mL from NaCl 0.9% 1000ml                | bag Viaflo - No Overfill - non-PVC Baxter                       |                                                               |                     |                                  |                         | Ŷ              |
| Administration: by intravenous infusion                                   | 2 h 0 min.                                                      |                                                               |                     | Deviating stability:             | 7 d 0 h                 | 0 min          |
| Date O Relative Date: 20/09/2021 Day in cycle: 8 Time: 0                  | :00                                                             |                                                               |                     |                                  |                         |                |
| Place of delivery: TRN - Training Oncology/Haematology Day Ward           | Cost center: TRN - Training Consultant                          | P Orde                                                        | r no:               |                                  |                         |                |
|                                                                           |                                                                 | Edit preparation                                              | notes Edit comments | Insert rules Insert services / a | additional articles     | Bed planning   |
| Medication information                                                    |                                                                 |                                                               |                     |                                  | 🖌 Save                  | X Cancel       |
| 18 27 7                                                                   |                                                                 |                                                               |                     | ( 🔺 spostpace (st.) ( 🔺 spos     | NOVED (5) ) ( • 10411 ) | (V/ P          |
|                                                                           |                                                                 |                                                               |                     |                                  |                         | Ť              |
| Label comment:                                                            |                                                                 |                                                               |                     |                                  |                         |                |
| This Comment Appears on Final Labels                                      |                                                                 |                                                               |                     |                                  |                         | ^              |
|                                                                           |                                                                 |                                                               |                     |                                  |                         |                |
|                                                                           |                                                                 |                                                               |                     |                                  |                         | ~              |
| Additional label comments (may 20):                                       |                                                                 |                                                               |                     |                                  |                         |                |
| Additional aber commerce (mail 20).                                       |                                                                 |                                                               |                     |                                  |                         |                |
|                                                                           |                                                                 |                                                               |                     | Ne                               | W Edit                  | Delete         |
| Number Comment text                                                       |                                                                 |                                                               |                     |                                  |                         |                |
| 1 This Comment Appears on Pre-preparation Labels                          |                                                                 |                                                               |                     |                                  |                         |                |
|                                                                           |                                                                 |                                                               |                     |                                  |                         |                |
|                                                                           |                                                                 |                                                               |                     |                                  |                         |                |

Entering text in the "Label comment" box will include this information on the final label. For example this may be used for clinical trial numbers and text, or additional information for the person administering the medication. For some medications there will also be a comment in the drug file, e.g. for vinca alkaloids "Warning neurotoxic drug. For Intravenous user only". If an additional comment is added both will appear one after the other on the label.

| Cytotoxic Drug                             | Keep out of reach of childre       |
|--------------------------------------------|------------------------------------|
| CISplatin 80.93mg                          | 论注                                 |
| Final Conc 0.07487 mg/mL                   | 1005                               |
| in 1000mL NaCI 0.9%                        |                                    |
| Total Vol: 1080.93mL by intravenous infu   | usion over 120 min Med # 8016      |
| MARY QURESHI                               |                                    |
| Hospital Number: 518032                    | DOB: 15/04/195                     |
| Admin due: Mon, 20/09/2021 08:00 (Day 8) T | raining Oncology/Hæmatology Day Wa |
| This Comment Appea                         | ars on Final Labels                |
| Store at: 15-25 degrees Celsius            |                                    |
| Protect from Light                         | Expin                              |
| Label 1 of 1                               | Training Hospit                    |

Clicking New and entering an additional label comment will include this information on the in-isolator (prepreparation) label. For example this might be used to inform pharmacy technicians to make an adjustment to bag volume.

### IN-ISOLATOR PREPARATION LABEL

| MARY QURESHI #51803                                           | 32                 |  |  |  |
|---------------------------------------------------------------|--------------------|--|--|--|
| Planned Prep:                                                 | hater i            |  |  |  |
| Admin Due: Mon, 20/09/2021 08                                 | 3:00 Med # 80163   |  |  |  |
| CISplatin 1mg/mL Accord 80.93mg Volume to add to bag: 80.93ml |                    |  |  |  |
| Add volume to NaCl 0.9% 1000                                  | mL                 |  |  |  |
| This Comment Appears on Pre-                                  | preparation Labels |  |  |  |
| by intravenous infusion                                       | Time Prepared:     |  |  |  |
| Storage: 15-25 degrees Celsius                                | Preparer:          |  |  |  |
| Protect from Light                                            | Check:             |  |  |  |

# Appendix 1: Label Types to be assigned with configuration options

| Label Type                    | Description                   | Options                        | Trigger Points                     |
|-------------------------------|-------------------------------|--------------------------------|------------------------------------|
| Infusion with one product     | Final label for a Prepared    | NCIS infusion (1 product)      | Confirm Preparation or             |
|                               | Infusion with one drug        | INN only                       | end of guided                      |
|                               |                               |                                | preparation ( <default>)</default> |
|                               |                               | NCIS infusion (1 product)      |                                    |
|                               |                               |                                | ACU Production Final               |
|                               |                               | Cato 1 product                 | Check                              |
| Infusion with two products    | Final label for a Prepared    | NCIS infusion (2 products)     | Confirm Preparation or             |
|                               | Infusion with two drugs       | INN only                       | end of guided                      |
|                               |                               |                                | preparation ( <default>)</default> |
|                               |                               | NCIS infusion (2 products)     |                                    |
|                               |                               |                                | ACU Production Final               |
|                               |                               | Cato 2 products                | Check                              |
| Infusion with three products  | Final label for a Prepared    | NCIS infusion (3 products)     | Confirm Preparation or             |
|                               | Infusion with three drugs     | INN only                       | end of guided                      |
|                               |                               |                                | preparation ( <default>)</default> |
|                               |                               | NCIS infusion (3 products)     |                                    |
|                               |                               |                                | ACU Production Final               |
|                               |                               | Cato 3 products                |                                    |
| Injection                     | Final label for a Prepared    | NCIS bolus INN only            | Confirm Preparation or             |
|                               | bolus injection               | NGIS halve                     | end of guided                      |
|                               |                               | INCIS DOIUS                    | preparation ( <default>)</default> |
|                               |                               | Cato bolus                     | ACLI Production Final              |
|                               |                               | Cato bolus                     | Check                              |
| Remainder Label               | Label to attach to remainders | Cato remnant                   | Default                            |
|                               | during storage                | catorennant                    | Deladit                            |
| Patient Label                 | Outer bag label               | Cato patient                   | Default                            |
| Pre-prep label: injection     | In isolator preparation label | NCIS – in isolator bolus       | Default                            |
|                               | for a bolus injection         |                                | Deladic                            |
| Pre-prep label: infusion with | In isolator preparation label | NCIS – in isolator infusion (1 | Default                            |
| one product                   | for an infusion with one drug | product)                       |                                    |
| Pre-prep label: infusion with | In isolator preparation label | NCIS – in isolator infusion (2 | Default                            |
| two products                  | for an infusion with two      | products)                      |                                    |
|                               | drugs                         | . ,                            |                                    |
| Pre-prep label: infusion with | In isolator preparation label | NCIS – in isolator infusion (3 | Default                            |
| three products                | for an infusion with three    | products)                      |                                    |
|                               | drugs                         |                                |                                    |
| Dispensed Medications         | Final label for a dispensed   | NCIS dispensed                 | Confirm Dispense                   |
|                               | product of any type           |                                | ( <default>)</default>             |
| Blank label                   | A label with minimal details  | Cato blank label               | N/A – printed from                 |
|                               | which can be completed by     |                                | Define label layout                |
|                               | hand if required              |                                | screen                             |

Appendix 2 – Example Labels

# Infusion with 1 Product

NCIS infusion (1 product) INN only V1 05.05.20:

| k                                                 | (eep out of reach of children |  |
|---------------------------------------------------|-------------------------------|--|
| Bevacizumab 750mg                                 | 1995  <br>1995                |  |
| Final Conc. 5.76923 mg/mL                         | Let j                         |  |
| in 100mL NaCl 0.9% Bag Viaflo                     | non-PVC                       |  |
| Total Vol: 130mL by intravenous infus             | sion over 90 min Med # 13648  |  |
| DARYL BARLOW                                      |                               |  |
| Hospital Number: S12401                           | DOB: 15/08/1976               |  |
| Admin due: Thu, 12/09/2019 08:00 (Day 1) SLH Ward |                               |  |
| Avastin                                           |                               |  |
| Store at: 15-25 degrees Celsius                   |                               |  |
|                                                   | Expiry: 15/09/2019 13:33      |  |
| Label 1 of 1                                      | St. Luke's Hospital           |  |

NCIS infusion (1 product) V4 12.05.20

| Keep out of reach of childre                      |                              |  |
|---------------------------------------------------|------------------------------|--|
| Avastin 25mg/ml 750mg                             | 896.<br>                     |  |
| (Bevacizumab) Final                               | Conc 5.76923 mg/mL           |  |
| in 100mL NaCl 0.9% bag Viaflo -                   | Including Overfill - non-PVC |  |
| Total Vol: 130mL by intravenous infusi            | ion over 90 min Med # 13648  |  |
| DARYL BARLOW                                      |                              |  |
| Hospital Number: S12401                           | DOB: 15/08/1976              |  |
| Admin due: Thu, 12/09/2019 08:00 (Day 1) SLH Ward |                              |  |
| Avastin                                           |                              |  |
| Store at: 15-25 degrees Celsius                   |                              |  |
|                                                   | Expiry: 15/09/2019 13:33     |  |
| Label 1 of 1                                      | St. Luke's Hospital          |  |

Cato 1 product:

|                                                     | St. Luke's Hospita   |  |
|-----------------------------------------------------|----------------------|--|
| DARYL BARLOW                                        | Pat. # S12401        |  |
| d.o.b. 15/08/1976                                   | SLH Ward             |  |
| Avastin 25mg/ml 750mg (30mL)                        |                      |  |
| Bevacizumab Lo                                      | t: 23948398341328947 |  |
| in 100mL NaCl 0.9% Bag Viaflo non-PV                | C Vol.: 130mL        |  |
| Admin.: Thu, 12/09/2019 08:00 (Day 1)               |                      |  |
| Administration: by intravenous infusion over 90 min |                      |  |
| Avastin                                             | Med.# 13648          |  |
| 15-25 degrees Celsius                               |                      |  |
| Expiring at: 15/09/2019 13:33                       | Prep.: 13/09/2019    |  |

# **Infusion with 2 Products**

NCIS infusion (2 products) INN only V1 05.05.20:

| Cytotoxic Drug                                    | Keep out of reach of children   |  |
|---------------------------------------------------|---------------------------------|--|
| DOXOrubicin 17.6mg                                | 0.01666 mg/mL 🚽 🖉               |  |
| vinCRIStine 0.7mg                                 | 0.00066 mg/mL                   |  |
| in 1000mL NaCl 0.9%                               |                                 |  |
| Total Vol: 1056.5mL by intravenous                | s infusion over 24 hMed # 26823 |  |
| JOHN KILDARE                                      | Hospital No: GM1234629          |  |
| DOB: 15/08/1976                                   | MUH Ward                        |  |
| Admin due: 05/05/2020 22:00 (Day 1)               |                                 |  |
| Warning neurotoxic drug: For intravenous use only |                                 |  |
| Store at: 2-8 degrees Celsius                     |                                 |  |
| Protect from Light                                | Expiry: 05/05/2020 17:32        |  |
| Label 1 of 1                                      | Mayo Hospital                   |  |

NCIS infusion (2 products) V3 02.12.19:

| Cytotoxic Drug                                                   | Keep out of reach of children |  |
|------------------------------------------------------------------|-------------------------------|--|
| DOXOrubicin 2 mg/mL Teva 17.6mg (DOXOrubicin) 0.01666 mg/mL      |                               |  |
| vinCRIStine 1 mg/mL Hospira 0.7mg                                | (vinCRIStine) 0.00066 mg/mL   |  |
| in 1000mL NaCl 0.9%                                              |                               |  |
| Total Vol: 1056.5mL by intravenous infusion over 24 hMed # 26823 |                               |  |
| JOHN KILDARE                                                     | Hospital No: GM1234629        |  |
| DOB: 15/08/1976                                                  | MUH Ward                      |  |
| Admin due: 05/05/2020 22:00 (Day 1)                              |                               |  |
| Warning neurotoxic drug: For intravenous use only                |                               |  |
| Store at: 2-8 degrees Celsius                                    |                               |  |
| Protect from Light                                               | Expiry: 05/05/2020 17:32      |  |
| Label 1 of 1                                                     | Mayo Hospital                 |  |

Cato 2 products:

| Cytotoxic Drug                                                     | Mayo Hospital                     |  |
|--------------------------------------------------------------------|-----------------------------------|--|
| KILDARE JOHN                                                       | Pat. # GM1234629                  |  |
| d.o.b. 15/08/1976                                                  | MUH Ward                          |  |
| DOXOrubicin 2 mg/mL Teva 17.6mg (Target: 17.6mg)                   |                                   |  |
| DOXOrubicin                                                        | Lot: 1251515   Teva NLD           |  |
| vinCRIStine 1 mg/mL Hospira 0.7mg (Target: 0.7mg)                  |                                   |  |
| vinCRIStine                                                        | Lot: 151351   Pfizer Ireland      |  |
| in 1000mL NaCl 0.9%                                                | Vol.: 1056.5mL                    |  |
| Admin.: 05/05/2020 22:00 (Day 1) by intravenous infusion over 24 h |                                   |  |
| Warning neurotoxic drug: For intravenous                           | s use only Med.# 26823            |  |
| 2-8 degrees Celsius - Light protect                                | ction!                            |  |
| Expiring at: 05/05/2020 17:32 Prep.                                | : 05/05/2020 17:32 by TPH2 / COL2 |  |

# **Infusion with 3 Products**

NCIS infusion (3 products) INN only V1 05.05.20:

| Cytotoxic Drug                                    | Keep out of reach of children   |  |
|---------------------------------------------------|---------------------------------|--|
| DOXOrubicin 17.6mg                                | 0.01659 mg/mL 😝 😁               |  |
| Etoposide 88m g                                   | 0.08295 mg/mL                   |  |
| vinCRIStine 0.7mg                                 | 0.00066 mg/mL                   |  |
| in 1000mL NaCl 0.9%                               |                                 |  |
| Total Vol: 1060.9mL by intravenou                 | s infusion over 24 hMed # 26824 |  |
| JOHN KILDARE                                      | Hospital No: GM1234629          |  |
| DOB: 15/08/1976                                   | MUH Ward                        |  |
| Admin due: 05/05/2020 23:00 (Day 1)               |                                 |  |
| Warning neurotoxic drug: For intravenous use only |                                 |  |
| Store at: 2-8 degrees Celsius                     |                                 |  |
| Protect from Light                                | Expiry: 05/05/2020 17:34        |  |
| label1of1                                         | Maya Haapital                   |  |

NCIS infusion (3 products) V3 02.12.19:

| Cytotoxic Drug                                                   | Keep out of reach of children |  |
|------------------------------------------------------------------|-------------------------------|--|
| DOXOrubicin 2 mg/mL Teva 17.6mg (DOXOrubicin) 0.01659 mg/mL      |                               |  |
| Etoposide 20 mg/mL Actavis 88mg                                  | (Etoposide) 0.08295 mg/mL     |  |
| vinCRIStine 1 mg/mL Hospira 0.7mg (vinCRIStine) 0.00066 mg/mL    |                               |  |
| in 1000mL NaCl 0.9%                                              |                               |  |
| Total Vol: 1060.9mL by intravenous infusion over 24 hMed # 26824 |                               |  |
| JOHN KILDARE                                                     | Hospital No: GM1234629        |  |
| DOB: 15/08/1976                                                  | MUH Ward                      |  |
| Admin due: 05/05/2020 23:00 (Day 1)                              |                               |  |
| Warning neurotoxic drug: For intravenous use only                |                               |  |
| Store at: 2-8 degrees Celsius                                    |                               |  |
| Protect from Light                                               | Expiry: 05/05/2020 17:34      |  |
| Label 1 of 1                                                     | Mayo Hospital                 |  |

Cato 3 products:

| Cytotoxic Drug                                                     | Mayo Hospital                          |  |
|--------------------------------------------------------------------|----------------------------------------|--|
| KILDARE JOHN                                                       | Pat. # GM1234629                       |  |
| d.o.b. 15/08/1976                                                  | MUH Ward                               |  |
| DOXOrubicin 2 mg/mL Teva 17.6mg (Target: 17.6mg)                   |                                        |  |
| DOXOrubicin                                                        | Lot: 1251515   Teva NLD                |  |
| Etoposide 20 mg/mL Actavis 88mg (Target: 88mg)                     |                                        |  |
| Etoposide                                                          | Lot: 3631636   Actavis                 |  |
| vinCRIStine 1 mg/mL Hospira 0.7mg (Target: 0.7mg)                  |                                        |  |
| vinCRIStine                                                        | Lot: 151351   Pfizer Ireland           |  |
| in 1000mL NaCl 0.9%                                                | Vol.: 1060.9mL                         |  |
| Admin.: 05/05/2020 23:00 (Day 1) by intravenous infusion over 24 h |                                        |  |
| 2-8 degrees Celsius - Light prote                                  | ction! Med.# 26824                     |  |
| Expiring at: 05/05/2020 17:34                                      | Prep.: 05/05/2020 17:34 by TPH2 / COL2 |  |

# Injection

NCIS bolus INN only V1 05.05.20:

| Cytotoxic Drug - Proteasome Inhibitor Keep out of Reach of Children   |                          |  |
|-----------------------------------------------------------------------|--------------------------|--|
| Bortezomib 2.75mg                                                     |                          |  |
| Final Conc 2.5 mg/mL                                                  |                          |  |
| Vol: 1.1mL by subcutaneous in                                         | njection Med # 13052     |  |
| JOHN EURO                                                             |                          |  |
| Hospital No:GM1234583                                                 | DOB: 15/08/1976          |  |
| Admin due: Sat, 12/10/2019 08:00 (Day-7)Oncology Haematology Day Ward |                          |  |
| For subcutaneous use only. Fatal if given by other routes.            |                          |  |
| Store at: 15-25 degrees Celsius                                       |                          |  |
|                                                                       | Expiry: 04/09/2019 18:10 |  |
| Label 1 of 1                                                          | GUH Pharmacy             |  |

NCIS bolus V4 12.05.20:

| Cytotoxic Drug – Proteasome InhibitorKeep out of Reach of Children                                                                   |                           |                  |  |
|----------------------------------------------------------------------------------------------------|---------------------------|------------------|--|
| Velcade 2.75mg                                                                                                    |                           |                  |  |
| (Bortezomib)                                                                                                    | Final Conc 2.5 mg/mL      |                  |  |
| Vol: 1.1mL                                                                                                    | by subcutaneous injection | Med # 13052      |  |
| JOHN EUR                                                                                                    | 0                         |                  |  |
| Hospital No:                                                                                                    | GM1234583                 | DOB: 15/08/1976  |  |
| Admin due: Sat, 12/10/2019 08:00 (Day -7)Oncology Haematology Day Ward<br>For subcutaneous use only. Fatal if given by other routes. |                           |                  |  |
| Store at: 15-25 degrees Celsius                                                                                                    |                           |                  |  |
|                                                                                                    | Expiry:                   | 04/09/2019 18:10 |  |
| Label 1 of 1                                                                                                    |                           | GUH Pharmacy     |  |

Cato bolus:

| Cytotoxic Drug – Proteasome Inhibit                   | or GUH Pharmacy                |
|-------------------------------------------------------|--------------------------------|
| JOHN EURO                                             | Pat. # GM 1234583              |
| d.o.b. 15/08/1976                                     | Oncology Haematology Day Ward  |
| Velcade 2.75mg                                        |                                |
| Bortezomib                                            | Lot: 651651561                 |
| BOLUS No vehicle                                      | Vol.: 1.1mL                    |
| Admin.: Sat, 12/10/2019 08:00 (Day -7)                |                                |
| Administration: by subcutaneous injection over 20 min |                                |
| For subcutaneous use only. Fatal if given             | h by other routes. Med.# 13052 |
| 15-25 degrees Celsius                                 |                                |
| Expiring at: 04/09/2019 18:10                         | Prep.: 04/09/2019              |

# **Remainder Label**

Cato remnant:

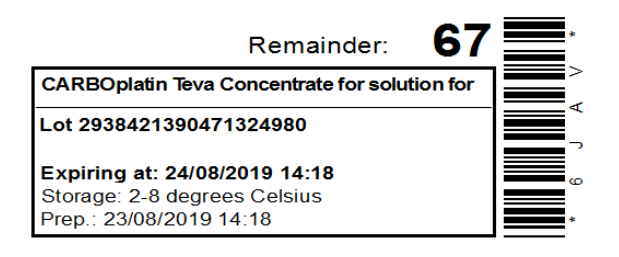

# **Patient Label**

### Cato patient:

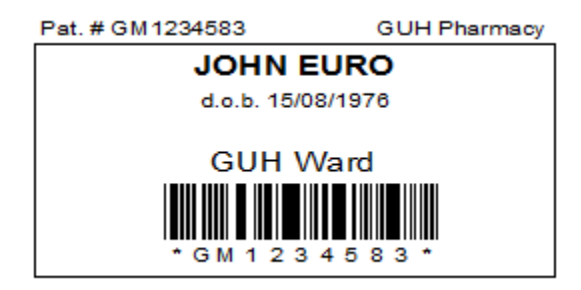

# **Dispensed Medications**

NCIS dispensed products V5 01.11.21:

| Cytotoxic D rug                        | Keep out of reach of children |
|----------------------------------------|-------------------------------|
| PACLitaxel 108mg                       | нуо                           |
| PAC Litaxel IV In fusion (DB) in       | 250mLNaC10.9%                 |
| Dispensed as: 1 x 108mg                |                               |
| by intravenous in fusion over          | 60 min Med #: 12898           |
| JOHN EURO                              |                               |
| Hospital No:                           | DOB: 15/08/1976               |
| Admin due: Tue, 10/09/2019             | 08:00 (Day 8) GUH W ard       |
| Storage: As per product label          | Lot: 12312412341234           |
| Light Protection: As per product label | Expiry: As per product label  |
| Label number:1 of 1                    | St. Luk e's Hospital          |

### Pre-prep label: injection

NCIS – in isolator bolus V4 01.11.21:

### IN-ISOLATOR PREPARATION LABEL

| JOHN EURO # GM1234                                 | 583             |
|----------------------------------------------------|-----------------|
| Planned Prep:                                      |                 |
| Admin Due: Sat, 12/10/2019 08                      | B:00 Med #40260 |
| Velcade 2.75mg Volume to draw up: 1.1mL            |                 |
| In a syringe                                       |                 |
| This is a Test note that can be added to the label |                 |
| by subcutaneous injection                          | Time Prepared:  |
| Storage: 15-25 degrees Celsius                     | Preparer:       |
|                                                    | Check:          |

### Pre-prep label: infusion with one product

NCIS - in isolator infusion (1 product) V4 01.11.21:

### IN-ISOLATOR PREPARATION LABEL

| JOHN EURO #GM12345                                                        | 583            |  |
|---------------------------------------------------------------------------|----------------|--|
| Planned Prep:                                                             | <u>a -</u>     |  |
| Admin Due: Tue, 01/10/2019 0                                              | 8:00 Med#40261 |  |
| PACLitaxel Accord 168mg Volume to add to bag: 28mL                        |                |  |
| Add volume to NaCl 0.9% 250 mL bag Viaflo - Including Over fill - non-PVC |                |  |
| This is a test note that can be added to the label                        |                |  |
| by intravenous infusion                                                   | Time Prepared: |  |
| Storage: 2-8 degrees Celsius                                              | Preparer:      |  |
|                                                                           | C heck:        |  |

### Pre-prep label: infusion with two products

NCIS - in isolator infusion (2 products) V5 01.11.21

### IN-ISOLATOR PREPARATION LABEL

| MARY QURESHI #51803<br>Planned Prep:                                                  | 32                            |  |
|---------------------------------------------------------------------------------------|-------------------------------|--|
| Admin Due: Fri, 31/07/2020 18:0                                                       | 0 Med # 24087                 |  |
| DOXOrubicin 2ml/mL Teva 22.73mg                                                       | Volume to add to bag: 11.36mL |  |
| vinCRIStine 1mg/mL Hospira 0.66mg Volume to add to bag: 0.66mL                        |                               |  |
| Add volume to NaCl 0.9% 1000 mL<br>This is a test note that can be added to the label |                               |  |
| by intravenous infusion                                                               | Time Prepared:                |  |
| Storage: 2-8 degrees Celsius                                                          | Preparer:                     |  |
| Protect from Light                                                                    | Check:                        |  |

### Pre-prep label: infusion with three products

NCIS – in isolator infusion (3 products) V5 01.11.21

#### IN-ISOLATOR PREPARATION LABEL

| MARY QURESHI # 5180                                            | 32                            |  |
|----------------------------------------------------------------|-------------------------------|--|
| Planned Prep:                                                  | 6                             |  |
| Admin Due: Fri, 31/07/2020 18:0                                | 0 Med # 108728                |  |
| Etoposide 20mg/mL Teva 113.67mg Volume to add to bag: 5.68mL   |                               |  |
| DOXOrubicin 2ml/mL Teva 22.73mg                                | Volume to add to bag: 11.36mL |  |
| vinCRIStine 1mg/mL Hospira 0.66mg Volume to add to bag: 0.66mL |                               |  |
| Add volume to NaCl 0.9% 1000 mL                                |                               |  |
| This is a test note that can be added to the label             |                               |  |
| by intravenous infusion                                        | Time Prepared:                |  |
| Storage: 2-8 degrees Celsius                                   | Preparer:                     |  |
| Protect from Light                                             | Check:                        |  |

### **Blank label**

### Cato blank label

GUH Pharmacy

| Patient:      |                                           |
|---------------|-------------------------------------------|
| Product       |                                           |
| Dose:         | Lot:                                      |
| Administrat   | ion:                                      |
| Stability:    | prod. on:                                 |
| Storage:      | O - As per Product L: O - 15-25 degrees C |
|               | O - 2-8 degrees Celsi O - Freeze          |
| Light protect | tion required 0 - Yes 0 - No              |

Note: All Screen shots in the Quick Guide are from the Training and Test Environments of NCIS. All patients and hospitals are fictitious and are not intended to represent the identity, setup and functionality of any real patients or facilities